IT Dept Quick Reference Guide (QRG)

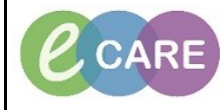

Document No – Ref 282

Version Number – 2.0

## **ED - ORDERING THROUGH A POWERPLAN**

|    | From Launo                                                                                                    | phoint click on the meds icon in                                                                                                    | your patients row (pill)                                                                                                    |
|----|----------------------------------------------------------------------------------------------------|----------------------------------------------------------------------------------------------------|----------------------------------------------------------------------------------------------------|
| 1. | My Balances Interviewed Encory Review Walking Room My                                                                                                    | Patients Current: 1 Last Hour: 0 Today: 0 Median Door to Doctor:                                                                                                    | Department WR: 92 Prearrivals: 0 Current: 110 Last Hour: 0 Today: 0 Median LOS: 52 hrs 9 min Median Door                                                                                                    |
|    | Room I + Patient Information MRN I + LOS DR RN                                                                                                    | Patient Details                                                                                                    | Status 🎔 🕻 EWS Total 🖉 🕯 🦾 🖓 🖽 🎝                                                                                                    |
|    | Majors,01 2 XXXSALSA, SONI 902243 0 FF                                                                                                    | Short of breath                                                                                                    | Eval in Progress                                                                                                    |
|    |                                                                                                    |                                                                                                    | - UC.6PC                                                                                                    |
|    | Select relevant                                                                                                    | check box next to required powe                                                                                                    | erplan eg. ED Unwell Adult                                                                                                    |
| 2  | BEAR, TEDDY                                                                                                    |                                                                                                    |                                                                                                    |
|    | VVR 20y M DOB                                                                                                    | : 18/08/98                                                                                                    | MRN: 914008 Visit Id: 15271830                                                                                                    |
|    | 6                                                                                                    | Y 🖌 🕴 🙆 🧰                                                                                                    | 2 📼 –                                                                                                    |
|    |                                                                                                    |                                                                                                    |                                                                                                    |
|    | Medications                                                                                                    |                                                                                                    | Orders 🛛 🧬 Refresh                                                                                                    |
|    | Reorder Order                                                                                                    | Date/Time Ordered By Status Favou                                                                                                    | urites                                                                                                    |
|    | Scheduled (0)                                                                                                    |                                                                                                    | D Chest Pain                                                                                                    |
|    | PRN/Unscheduled (0)<br>Continuous Infusions (0)                                                                                                    |                                                                                                    | D Falls<br>D Linwell Adult                                                                                                    |
|    |                                                                                                    |                                                                                                    |                                                                                                    |
|    |                                                                                                    |                                                                                                    |                                                                                                    |
|    | Click on S                                                                                                    | Sian or Sian & Close in the botto                                                                                                    | m right hand corner                                                                                                    |
| 3  |                                                                                                    |                                                                                                    |                                                                                                    |
| •  |                                                                                                    | Sign Sign & Close                                                                                                    | Close                                                                                                    |
|    |                                                                                                    |                                                                                                    |                                                                                                    |
|    | Powerplan displays. Tick the                                                                                                    | boxes to the left of required med                                                                                                    | s/investigations and then click on Orders                                                                                                    |
| 4. | F                                                                                                    | or Signature in the bottom right h                                                                                                    | hand corner.                                                                                                    |
|    |                                                                                                    | BEAR, TEDDY                                                                                                    | _ <b>□</b> X                                                                                                    |
|    | BEAR, TEDDY                                                                                                    | Age:20 years Sex:Male                                                                                                    | Loc:RD8-GH ED                                                                                                    |
|    | Allergies: Allergies Not Recorded                                                                                                    | DOB:18/Aug/98 MRN:914008<br>Result: NHS No:                                                                                                    | Inpatient [20/Dec/2018 11:52:00 GMT - <no -="" d<="" discharge="" th=""></no>                                                                                                    |
|    |                                                                                                    | Nesus. 1115140.                                                                                                    | Chincar Starr. Kenny, Chona                                                                                                    |
|    | + Add L Document Medication by Hist                                                                                                    | tory Reconciliation                                                                                                    | Reconciliation Status                                                                                                    |
|    | + Add   Tocument Medication by Hist                                                                                                    | tory   Reconciliation *   Sheck Interactions                                                                                                    | Reconciliation Status<br>Meds History Admission Discharge                                                                                                    |
|    | + Add   T Document Medication by Hist                                                                                                    | tory   Reconciliation *   Sheck Interactions                                                                                                    | Reconciliation Status<br>Meds History I Admission I Discharge                                                                                                    |
|    | + Add   T Document Medication by Hist<br>Orders Document in Plan                                                                                                    |                                                                                                    | Reconciliation Status<br>Meds History Admission Discharge                                                                                                    |
|    | Add        Document Medication by Hist      Orders      Document in Plan      View      Orders for Signature      Orders for Signature                                                                                                    | Implicit     Implicit       tory     Reconciliation *     Implicit       Implicit     Implicit     Implicit       Implicit     Implicit     Implicit       Implicit     Implicit     Implicit       Implicit     Implicit     Implicit       Implicit     Implicit     Implicit                                                                                                    | tion: None                                                                                                    |
|    | Add        Document Medication by Hist      Orders     Document in Plan      View      Orders for Signature      Plans     Document in Plan                                                                                                    | Image: Start     Now       Image: Start     Now       Image: Start     Now       Image: Start     Now       Image: Start     Now       Image: Start     Now       Image: Start     Now       Image: Start     Now       Image: Start     Now       Image: Start     Now       Image: Start     Now       Image: Start     Now       Image: Start     Now                                                                                                    |                                                                                                    |
|    | Add   Document Medication by Hist  Orders Document in Plan  View  Orders for Signature  Plans  Document in Plan  Medical  Medical  Columnation Plan  Medical  Columnation Plan  Medical  Medical  Me | tory   Reconciliation ▼    Check Interactions                                                                                                    | Reconciliation Status<br>Meds History Admission Discharge<br>tion: None<br>Status Details                                                                                                    |
|    | Add   Document Medication by Hist  Orders Document in Plan  View  Orders for Signature  Plans  Document in Plan  Medical  ED Unwell Adult  XED Unwell Adult  XED Unwell Adult                                                                                                    | Imp Tots       tory     Reconciliation *       Imp Tots       Imp Tots       Imp T                                                                                                    | Reconciliation Status<br>Meds History Admission Discharge<br>tion: None<br>Status Details                                                                                                    |
|    | Add   Tocument Medication by Hist  Orders Document in Plan  Orders for Signature  Plans Document in Plan Medical ED Unwell Adult  ED Unwell Adult Orders Orders                                                                                                    | Imp Tot       tory     Reconciliation *       Imp Tot       Imp Tot                                                                                                    |                                                                                                    |
|    | Add   Tocument Medication by Hist  Orders Document in Plan  View  Orders for Signature  Plans  Document in Plan  Medical  ED Unwell Adult  Signested Plans (0)  Orders  With Categorised  Signested  Signested  Condense  Condense  Con | Imp Tot       tory     Reconciliation *       Imp Tot       Imp Tot                                                                                                    | Reconciliation Status  Reconciliation Status  Admission Discharge  tion: None Status Details  A and Urinalysis (POC).  Select an order sentence DOSE: 400 mg - ROUTE: oral - table DURATION: 1 dose DOSE: 500 mg - ROUTE: oral - table DOSE: 500 mg - ROUTE: oral - table DOSE: 500 mg - ROUTE: oral - table                                                                                                    |
|    | Add   Tocument Medication by Hist  Orders Document in Plan  Orders for Signature  Plans  Document in Plan  Medical  ED Unwell Adult  St ED Unwell Adult (Initiated Pen  Suggested Plans (0)  Orders  Toders  Patient Care                                                                                                    | Imp Tot       tory     Reconciliation *       Imp Tot     Imp Tot       Imp Tot     Imp Tot                                                                                                    | Reconciliation Status     Meds History     Admission     Discharge                                                                                                    |
|    | Add Pocument Medication by Hist      Orders Document in Plan      View      Orders for Signature      Plans     Document in Plan     Medical     ED Unwell Adult     If Dunwell Adult     If Dunwell Adult     If Conception (0)     Orders     Won Categorised     Diet     Wedications                                                                                                    | KEND     KITSTOC       tory     Reconciliation * <ul> <li>♦ Check Interactions</li> </ul> <ul> <li>♦ Component</li> <li>■</li> <li>■<th>Admission @ Discharge<br/>Reconciliation Status<br/>Meds History @ Admission @ Discharge<br/>tion: None<br/>Status Details<br/>) and Urinalysis (POC).<br/>Select an order sentence<br/>DOSE: 400 mg - ROUTE: oral - table<br/>DURATION: 1 dose<br/>DOSE: 500 mg - ROUTE: oral - table<br/>DURATION: 1 dose<br/>DOSE: 500 mg - ROUTE: oral - table<br/>DURATION: 1 dose<br/>DOSE: 300 mg - ROUTE: oral - tablet<br/>30-60mg</th></li></ul>                                                                                                    | Admission @ Discharge<br>Reconciliation Status<br>Meds History @ Admission @ Discharge<br>tion: None<br>Status Details<br>) and Urinalysis (POC).<br>Select an order sentence<br>DOSE: 400 mg - ROUTE: oral - table<br>DURATION: 1 dose<br>DOSE: 500 mg - ROUTE: oral - table<br>DURATION: 1 dose<br>DOSE: 500 mg - ROUTE: oral - table<br>DURATION: 1 dose<br>DOSE: 300 mg - ROUTE: oral - tablet<br>30-60mg                                                                                                    |
|    | Add   Tocument Medication by Hist  Orders Document in Plan  View  Orders for Signature  Plans  Document in Plan  Medical  ED Unwell Adult  ED Unwell Adult  ED Unwell Adult  Grees  Orders  Orders  Continuous  Medications  Laboratory                                                                                                    | Iteration     Iteration       Image: Start     Now       Image: Start     Now                                                                                                    | Reconciliation Status            • Meds History         • Admission         • Discharge          tion:       None          Status        Details          status        Details          o and Urinalysis (POC).         Select an order sentence          DOSE: 400 mg - ROUTE: oral - table         DURATION: 1 dose         DURATION: 1 dose         DOSE: 30 mg - ROUTE: oral - tablet         30-60mg         DOSE: 10 mg - ROUTE: oral - tablet         30-60mg         DOSE: 10 mg - ROUTE: oral - tablet         Soloser ange = 1-10mg                                                                                                    |
|    | Add Pocument Medication by Hist  Orders Document in Plan  View  Orders for Signature  Plans  Document in Plan  Medical  ED Unwell Adult  Medical  ED Unwell Adult  View  Orders  Orders  Orders  Continuous  Medications  Laboratory  Diagnostic Tests  Consultations                                                                                                    | Iterative     Iterative       tory     Reconciliation *     Image: Check Interactions       Image: Second Second Seco                                                                                                    | Reconciliation Status            • Meds History         • Admission         • Discharge          tion:       None          Status       Details             • Status        Details             • Jand Urinalysis (POC).        Select an order sentence          DOSE: 400 mg - ROUTE: oral - table        DURATION: 1 dose          DOSE: 300 mg - ROUTE: oral - table        DOSE: 10 mg - ROUTE: oral - tablet          DOSE: 10 mg - ROUTE: oral - tablet        DOSE: 10 mg - ROUTE: oral - liquid          DOSE: 10 mg - ROUTE: oral - liquid        DOSE: 10 mg - ROUTE: oral - liquid                                                                                                    |
|    | Add Decument Medication by Hist  Orders Document in Plan  View  Orders for Signature  Plans  Medical  ED Unwell Adult  Get Dunwell Adult (Initiated Pen  Suggested Plans (0)  Orders  Mon Categorised  Diet  Patient Care  Continuous  Medications  Laboratory  Diagnostit Tests  Consultations  Surgery  Patient Care  Surgery  Patient Care  Consultations  Surgery  Patient Care  Consultations  Surgery  Patient Care  Consultations  Surgery  Patient Care  Consultations  Surgery  Patient Care  Consultations  Datagery  Det Statement  Det Statement  | Iterative     Iterative       tory     Reconciliation * <ul> <li>Check Interactions</li> </ul> <ul> <li>The conciliation *</li> <li>Check Interactions</li> </ul> <ul> <li>The conciliation *</li> <li>Check Interactions</li> </ul> <ul> <li>The conciliation *</li> <li>Check Interactions</li> </ul> <ul> <li>The conciliation *</li> <li>Component</li> <li>Dunwell Adult, ED Unwell Adult (Initiated Pending)</li> <li>A Patient Care</li> <li>ECG Chest Pain New</li> <li>Paracetamol</li> <li>Sections</li> <li>Paracetamol</li> <li>Sections</li> <li>Paracetamol</li> <li>Sections</li> <li>Codeine</li> <li>Codeine</li> <li>Morphine</li> <li>Section Morphine oral solution 10mg/5mL)</li> <li>Cyclizine</li> </ul>                                                                                                    | Reconciliation Status            • Meds History         • Admission         • Discharge          tion:       None          Status       Details          Status       Details             • Status        Details             • OSE: 400 mg - ROUTE: oral - table         DURATION: 1 dose        DOSE: 300 mg - ROUTE: oral - table         DURATION: 1 dose             • DOSE: 300 mg - ROUTE: oral - tablet         30-60mg        DOSE: 1 mg - ROUTE: oral - tablet         30-60mg             • DOSE: 10 mg - ROUTE: oral - tablet         30-60mg        DOSE: 10 mg - ROUTE: oral - tablet         30-60mg             • DOSE: 10 mg - ROUTE: oral - tablet         30-60mg         DOSE: 10 mg - ROUTE: oral - tablet         30-60mg         DOSE: 10 mg - ROUTE: oral - tablet         S0-60mg         DOSE: 10 mg - ROUTE: oral - tablet         S0-60mg         DOSE: 10 mg - ROUTE: oral - tablet         S0-60mg         DOSE: 10 mg - ROUTE: oral - tablet         S0-60mg         DOSE: 10 mg - ROUTE: oral - tablet         S0-60mg                                                                                                    |
|    | Add      Add      Document Medication by Hist      Orders Document in Plan      View      Orders for Signature      Plans      Document in Plan      Medical      ED Unwell Adult (Initiated Pen      Suggested Plans (0)      Orders      Orders      Orders      Onderson      Orders      Onderson      Orders      Onderson      Orders      Orders      Order      Order      Orders      Orders      Orders      Orders      Or | Iterative     Iterative       tory     Reconciliation *     Image: Check Interactions       Image: Start:     Now     Image: Check Interactions       Image: Start:     Now     Image: Check Interactions       Image: Start:     Now     Image: Check Interactions       Image: Start:     Now     Image: Check Interactions       Image: Start:     Now     Image: Check Interactions       Image: Start:     Now     Image: Check Interactions       Image: Start:     Now     Image: Check Interactions       Image: Start:     Image: Check Interactions     Image: Check Interactions       Image: Start:     Image: Check Interactions     Image: Check Interactions       Image: Start:     Image: Check Interactions     Image: Check Interactions       Image: Start:     Image: Check Interactions     Image: Check Interactions       Image: Start:     Image: Check Interactions     Image: Check Interactions       Image: Start:     Image: Check Interactions     Image: Check Interactions       Image: Start:     Image: Check Interactions     Image: Check Interactions       Image: Start:     Image: Check Interactions     Image: Check Interactions       Image: Start:     Image: Check Interactions     Image: Check Interactions       Image: Start:     Image: Check Interactions     Image: Check Interacting </th <th>Reconciliation Status         Meds History         Admission         Status         Status         Details         Admission         Status         Details         Admission         Status         Details         Admission         Status         Details         Admission         Status         Details         Admission         Select an order sentence         DOSE: 400 mg - ROUTE: oral - tablet         DURATION: 1 dose         DOSE: 300 mg - ROUTE: oral - tablet         30-60mg         DOSE: 10 mg - ROUTE: oral - tablet         30-60mg         DOSE: 10 mg - ROUTE: oral - tablet         30-60mg         DOSE: 10 mg - ROUTE: oral - tablet         30-60mg         DOSE: 10 mg - ROUTE: oral - tablet         30-60mg         DOSE: 10 mg - ROUTE: oral - tablet         30-60mg         DOSE: 10 mg - ROUTE: oral - tablet         for nausea         Select an order sentence         Select an order sentence</th> | Reconciliation Status         Meds History         Admission         Status         Status         Details         Admission         Status         Details         Admission         Status         Details         Admission         Status         Details         Admission         Status         Details         Admission         Select an order sentence         DOSE: 400 mg - ROUTE: oral - tablet         DURATION: 1 dose         DOSE: 300 mg - ROUTE: oral - tablet         30-60mg         DOSE: 10 mg - ROUTE: oral - tablet         30-60mg         DOSE: 10 mg - ROUTE: oral - tablet         30-60mg         DOSE: 10 mg - ROUTE: oral - tablet         30-60mg         DOSE: 10 mg - ROUTE: oral - tablet         30-60mg         DOSE: 10 mg - ROUTE: oral - tablet         30-60mg         DOSE: 10 mg - ROUTE: oral - tablet         for nausea         Select an order sentence         Select an order sentence                                                                                                    |
|    | Add                                                                                                    | Improve       Improve         Improve       Add to Phase*       Start:       Now       Improve         Improve       Component       Improve       ECG Chest Pain New       Improve       Improve<                                                                                                    | Reconciliation Status         Meds History       Admission         Item in the status         Item in the status         Status       Details         Item in the status         Status       Details         Item in the status         Item in the status         Item in the status         Status       Details         Item in the status         Item in the status         Item in the status         DOSE: 400 mg - ROUTE: oral - tablet         DURATION: 1 dose         DOSE: 300 mg - ROUTE: oral - tablet         30-60mg         DOSE: 1 mg - ROUTE: oral - tablet         30-60mg         DOSE: 100 mg - ROUTE: oral - tablet         30-60mg         DOSE: 100 mg - ROUTE: oral - tablet         30-60mg         DOSE: 100 mg - ROUTE: oral - tablet         30-60mg         DOSE: 100 mg - ROUTE: oral - tablet         30-60mg         DOSE: 100 mg - ROUTE: oral - tablet         30-60mg         DOSE: 100 mg - ROUTE: oral - tablet         for nausea         Select an order sentence         Select an order sentence         Select an order sentence         Select an order senten                                                                             |
|    | Add        Document Medication by Hist      Orders Document in Plan      View      Orders for Signature      Plans      Document in Plan      Medical      ED Unwell Adult      Suggested Plans (0)      Orders      Won Categorised      Diet      Patient Care      Continuous      Medications      Laboratory      Diagnostic Tests      Consultations      Surgery      Medication History      Medication History      Medication      Medication      Medication      Medication      Medi | Improve       Improve         Improve       Improve                                                                                                    | Reconciliation Status         Meds History         Admission         Image: Status         Image: Status         Status         Details         Image: Status         Image: Status         Image: S                                                                                                    |
|    | Add        Document Medication by Hist      Orders Document in Plan      View      Orders for Signature      Plans      Document in Plan      Medical      ED Unwell Adult      ED Unwell Adult      Grders for Signature      Orders      Orders (0)      Orders      Orders (0)      Orders      Medications      Diet      Paient Care      Continuous      Medications      Laboratory      Diagnostic Tests      Consultations      Surgery      Patient Status      Medication History      Medication History       Medication History     | Improve         Improve         Improve <td< th=""><th>Reconciliation Status         Meds History       Admission         Image: Status       Image: Status         Image: Status       Image: Status         Image: Status       Image: St</th></td<>                                                                                                    | Reconciliation Status         Meds History       Admission         Image: Status       Image: Status         Image: Status       Image: Status         Image: Status       Image: St                                         |
|    | Add Plans     Document Medication by Hist     Orders     Document in Plan     View     Orders     Orders     Plans     Document in Plan     Medical     ED Unwell Adult     ED Unwell Adult     Greders     Whon Categorised     Orders     Plaient Care     Continuous     Medications     Laboratory     Diagnostic Tests     Consultations     Laboratory     Plaient Status     Medication History     Medication History     Medication History                                                                                                    | Image: Construction of the second second                                                                                                    | Reconciliation Status            • Meds History             • Meds History             • Status             • Status             • Status             • Status             • Status             • Industry             • Status             • Status             • Status             • Status             • Status             • OSE: 400 mg - ROUTE: oral - tablet             • DOSE: 400 mg - ROUTE: oral - tablet             • DOSE: 30 mg - ROUTE: oral - tablet             • DOSE: 30 mg - ROUTE: oral - tablet             • DOSE: 10 mg - ROUTE: oral - tablet             • DOSE: 10 mg - ROUTE: oral - liquid             • DOSE: 10 mg - ROUTE: oral - liquid             • DOSE: 10 mg - ROUTE: oral - liquid            • DOSE: 10 mg - ROUTE: oral - liquid             • DOSE: 10 mg - ROUTE: oral - liquid             • DOSE: 10 mg - ROUTE: oral - liquid             • DOSE: 10 mg - ROUTE: oral - liquid             • DOSE: 10 mg - ROUTE: oral - liquid             • DOSE: 10 mg - ROUTE: oral - liquid                                                                                                    |
|    | Add Pocument Medication by Hist  Orders Document in Plan  View  Orders for Signature  Plans  Medical  ED Unwell Adult  Signested Plans (0)  Orders  Orders  Non Categorised  Diet  Patient Care  Continuous  Medications  Laboratory  Patient Status  Medication History  Medication History  Medication Hist | Image: Construction of the second second                                                                                                    | Reconciliation Status         ● Meds History       ● Admission       ● Discharge         tion:       None          Status       Details       ^         ) and Urinalysis (POC).       Select an order sentence          DOSE: 400 mg - ROUTE: oral - table       DURATION: 1 dose       =         DURATION: 1 dose       DOSE: 300 mg - ROUTE: oral - table       DURATION: 1 dose         DOSE: 300 mg - ROUTE: oral - tablet       30-60mg       DOSE: 100 mg - ROUTE: oral - tablet         0) DOSE: 10 mg - ROUTE: oral - tablet       S0-60mg       DOSE: 500 mg - ROUTE: oral - tablet         0) DOSE: 10 mg - ROUTE: oral - tablet       50-60mg       COSE: 500 mg - ROUTE: oral - tablet         0) DOSE: 10 mg - ROUTE: oral - tablet       for nausea       Select an order sentence         Select an order sentence       Select an order sentence       Select an order sentence         viscon       DOSE: 10 mL - ROUTE: oral - liquid       Infusion)       DOSE: 1,000 mL - ROUTE: oral - liquid                                                                                                    |
|    | Add                                                                                                    | Image: Construction of the second second                                                                                                    | Reconciliation Status         Meds History       Admission         Item:       Status         Status       Details         Item:       Status         Status       Details         Item:       Status         Status       Details         Item:       Status         Status       Details         Item:       Status         Details       Item         Status       Details         Item:       Status         Dots:       Other sentence         DOSE: 300 mg - ROUTE: oral - tablet       DURATION: 1 dose         DOSE: 300 mg - ROUTE: oral - tablet       30-60mg         DOSE: 100 mg - ROUTE: oral - tablet       50-60mg         DOSE: 100 mg - ROUTE: oral - tablet       50-60mg         DOSE: 100 mg - ROUTE: oral - tablet       50-60mg         DOSE: 100 mg - ROUTE: oral - tablet       for nausea         Select an order sentence       Select an order sentence         Select an order sentence       Select an order sentence         Select an order sentence       Select an order sentence         Select an order sentence       Select an order sentence         Select an order sentence       Select an order sentence         <                            |
|    | Add        Document Medication by Hist      Orders     Document in Plan      View      Orders for Signature      Plans      Document in Plan      Medical      ED Unwell Adult      Wey Gorders      Orders      Order      Orders      Orders      Orders      Orders      Orders    | Image: Construction of the second second                                                                                                    | Reconciliation Status         Meds History       Admission         Itema         Status       Details         Status       Details         Itema       Status         Status       Details         Itema       Status         Status       Details         Itema       Status         Itema       Status         Details       Itema         Status       Details         Itema       Status         Dots: 200 mg - ROUTE: oral - tablet         DOSE: 300 mg - ROUTE: oral - tablet         30-60mg       DOSE: 1 mg - ROUTE: oral - tablet         30-60mg       DOSE: 10 mg - ROUTE: oral - tablet         30-60mg       DOSE: 10 mg - ROUTE: oral - tablet         30-60mg       DOSE: 10 mg - ROUTE: oral - tablet         30-60mg       DOSE: 10 mg - ROUTE: oral - liquid         DOSE: 30 mg - ROUTE: oral - liquid       DOSE: 30 mg - ROUTE: oral - liquid         DOSE: 30 mg - ROUTE: oral - liquid       DOSE: 10 mL - ROUTE: oral - liquid         Infusion       DOSE: 1,000 mL - ROUTE: intraVENC         Infusion       DOSE: 1,000 mL - ROUTE: intraVENC         Infusion       DOSE: 1,000 mL - ROUTE: intraVENC                                                      |
|    | Add        Document Medication by Hist      Orders     Document in Plan      View      Orders for Signature      Plans     Document in Plan      Medical      ED Unwell Adult      J# ED Unwell Adult (Initiated Pen - Suggested Plans (0)      Orders      Won Categorised     Diet      @ Non Categorised     Diet      @ Patient Care      Continuous      Medications      Laboratory      Diagnostic Tests      Consultations      Surgery      @ Patient Status      Medication History      Medication History     | Image: Construction of the second second                                                                                                    | Reconciliation Status         Meds History       Admission         Ition:       None         istatus       Details         Status       Details         and Urinalysis (POC).       Select an order sentence         DOSE: 400 mg - ROUTE: oral - table       DURATION: 1 dose         DURATION: 1 dose       DOSE: 500 mg - ROUTE: oral - table         DOSE: 500 mg - ROUTE: oral - tablet       30-60mg         DOSE: 10 mg - ROUTE: oral - liquid       DOSE: 10 mg - ROUTE: oral - liquid         DOSE: 500 mg - ROUTE: oral - liquid       DOSE: 10 mg - ROUTE: oral - liquid         DOSE: 10 mg - ROUTE: oral - liquid       DOSE: 10 mg - ROUTE: oral - liquid         DOSE: 50 mg - ROUTE: oral - liquid       DOSE: 10 mg - ROUTE: oral - liquid         DOSE: 10 mg - ROUTE: oral - liquid       DOSE: 10 mg - ROUTE: oral - liquid         DOSE: 10 mg - ROUTE: oral - liquid       DOSE: 10 mL - ROUTE: oral - liquid         Infusion)       DOSE: 10 mL - ROUTE: oral - liquid         Infusion)       DOSE: 10,00 mL - ROUTE: oral - liquid         Infusion)       DOSE: 10,00 mL - ROUTE: oral - liquid         Infusion)       DOSE: 10,00 mL - ROUTE: oral - liquid |

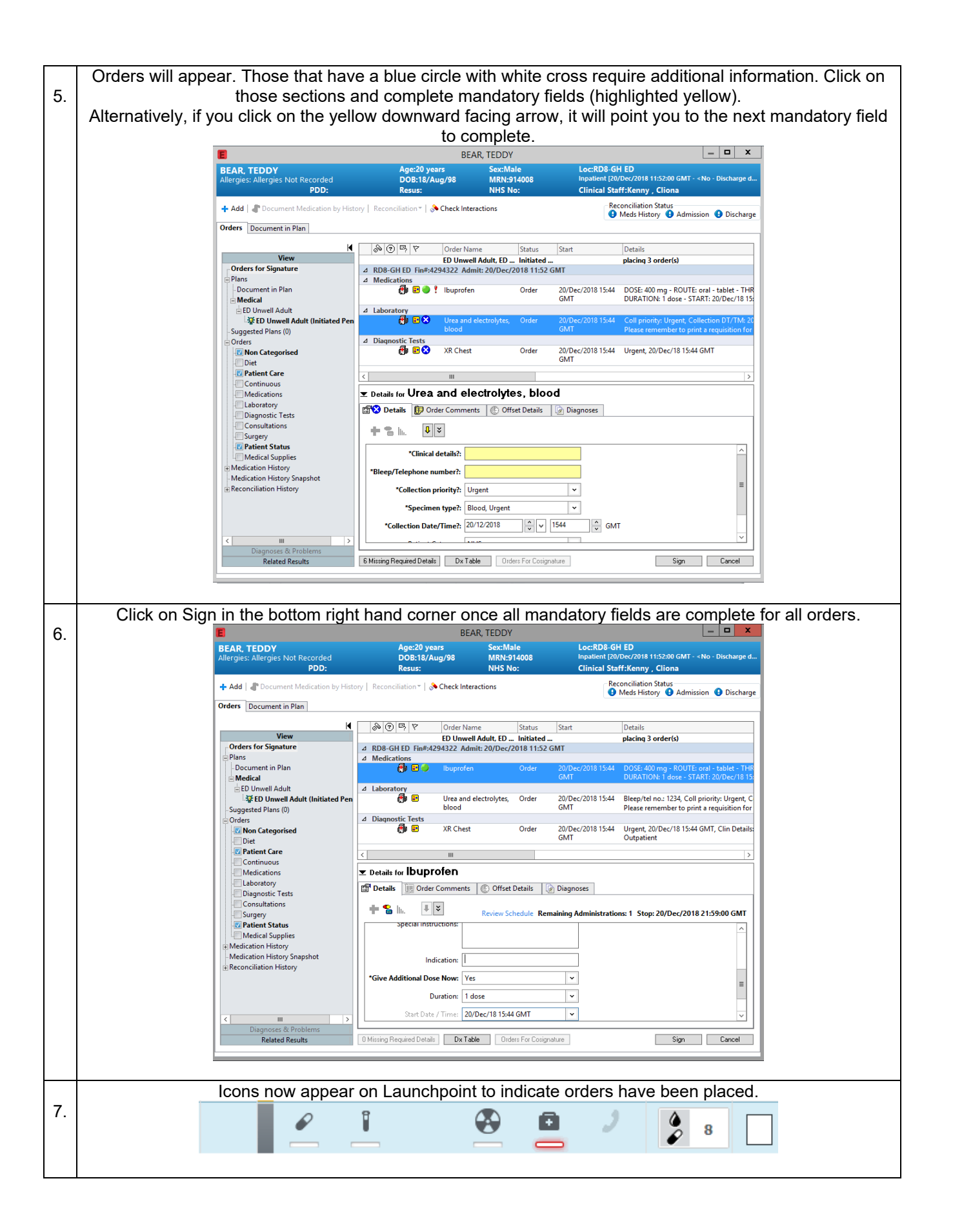